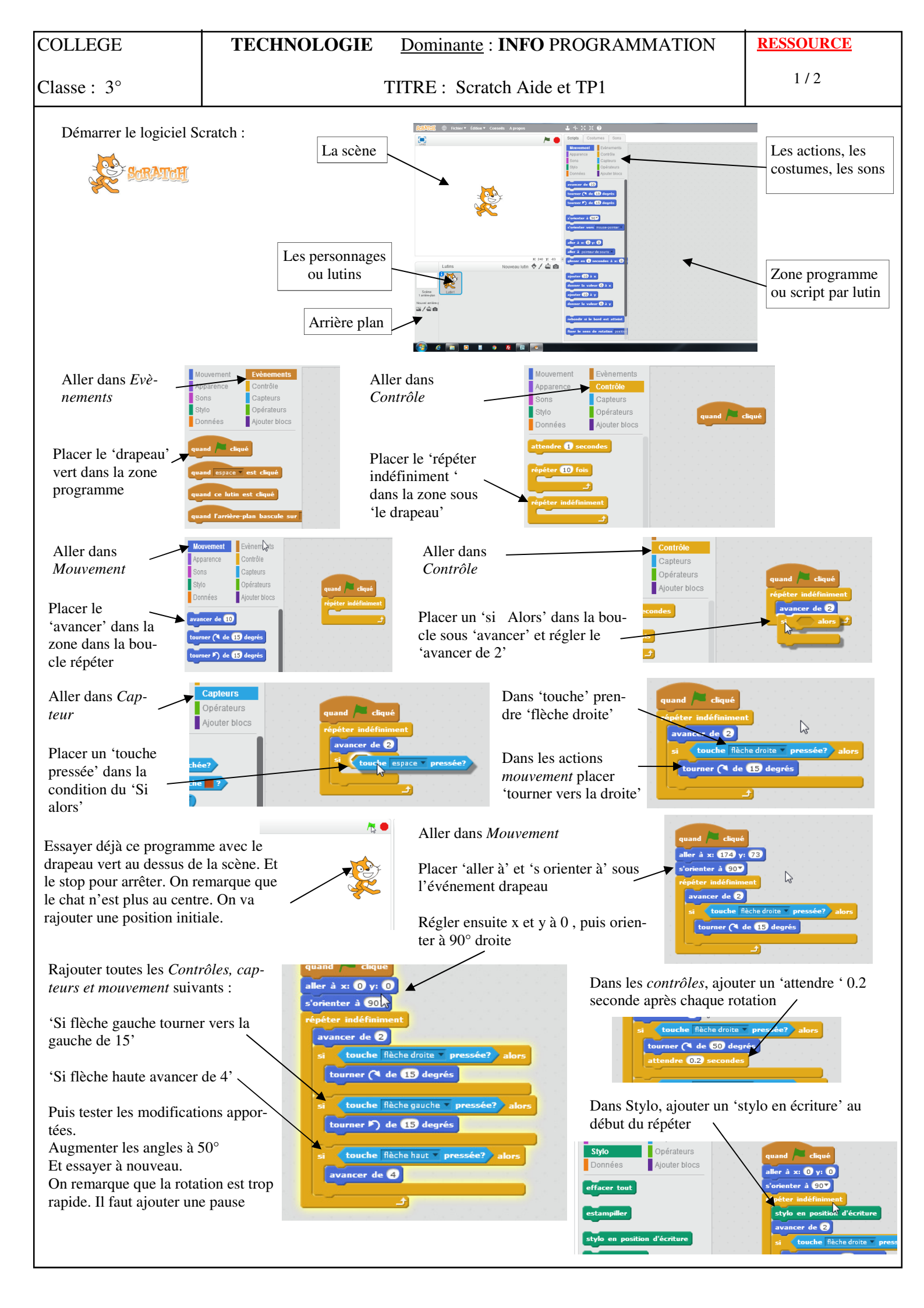

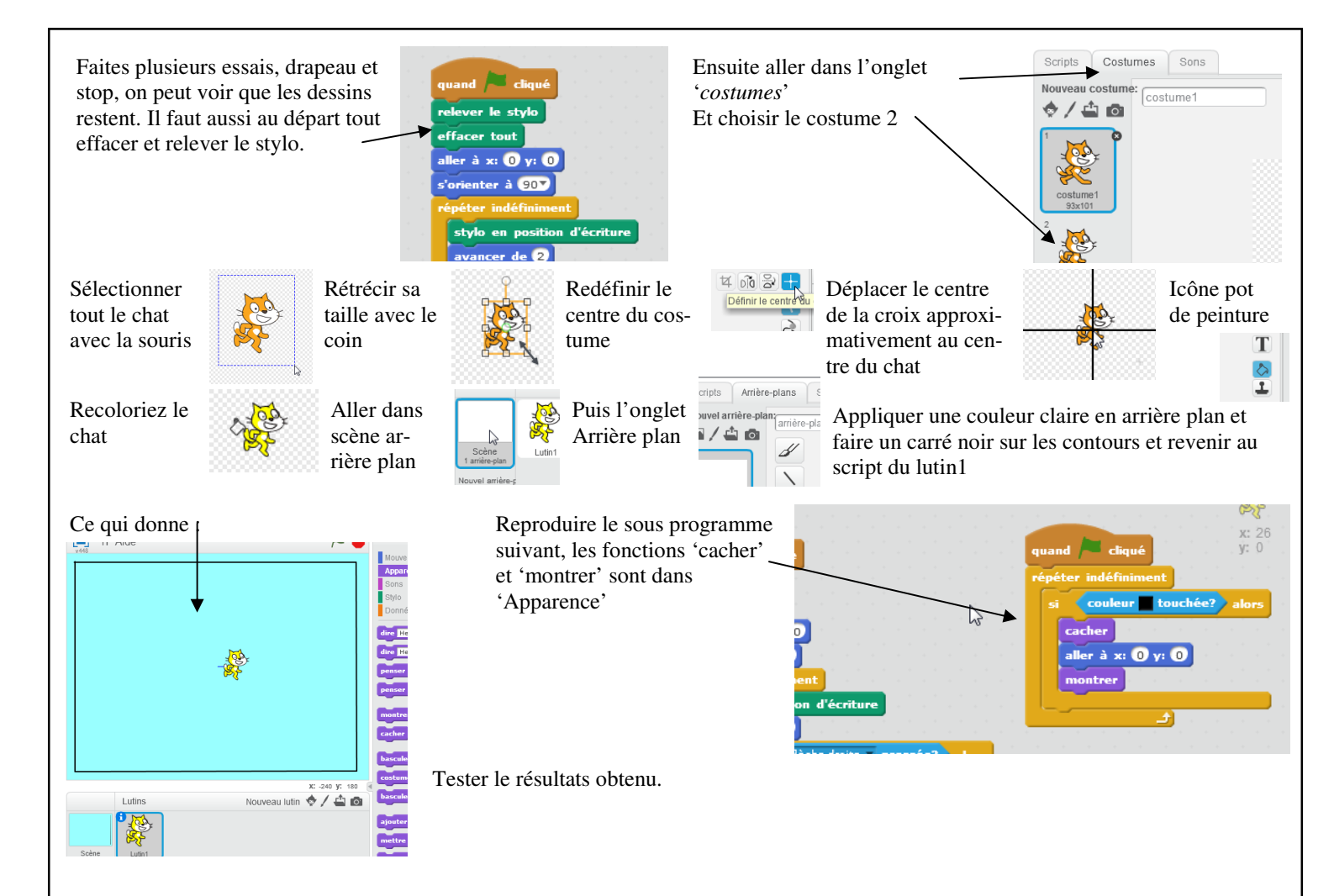

## SUJET TP1 :

Réaliser avec 2 vaisseaux, pour deux joueurs : Chaque joueur dirige un vaisseau, qui laisse une trainée derrière lui et si un des vaisseaux coupe le trait d'un des 2 vaisseau, ou si il sort de l'écran, il perd.

- point de départ dans les angles, directions de départ opposées
- Deux vaisseaux identique de couleur différente
- 1° joueur avec les flèches dte, gche, haut
- 2° joueur avec Q,S,Z
- Changements de direction à angle droit
- Quand un vaisseaux perd, il change de costume en une étoile et le jeu s'arrête
- Rajouter un bord dans l'arrière plan de même couleur que les traits.

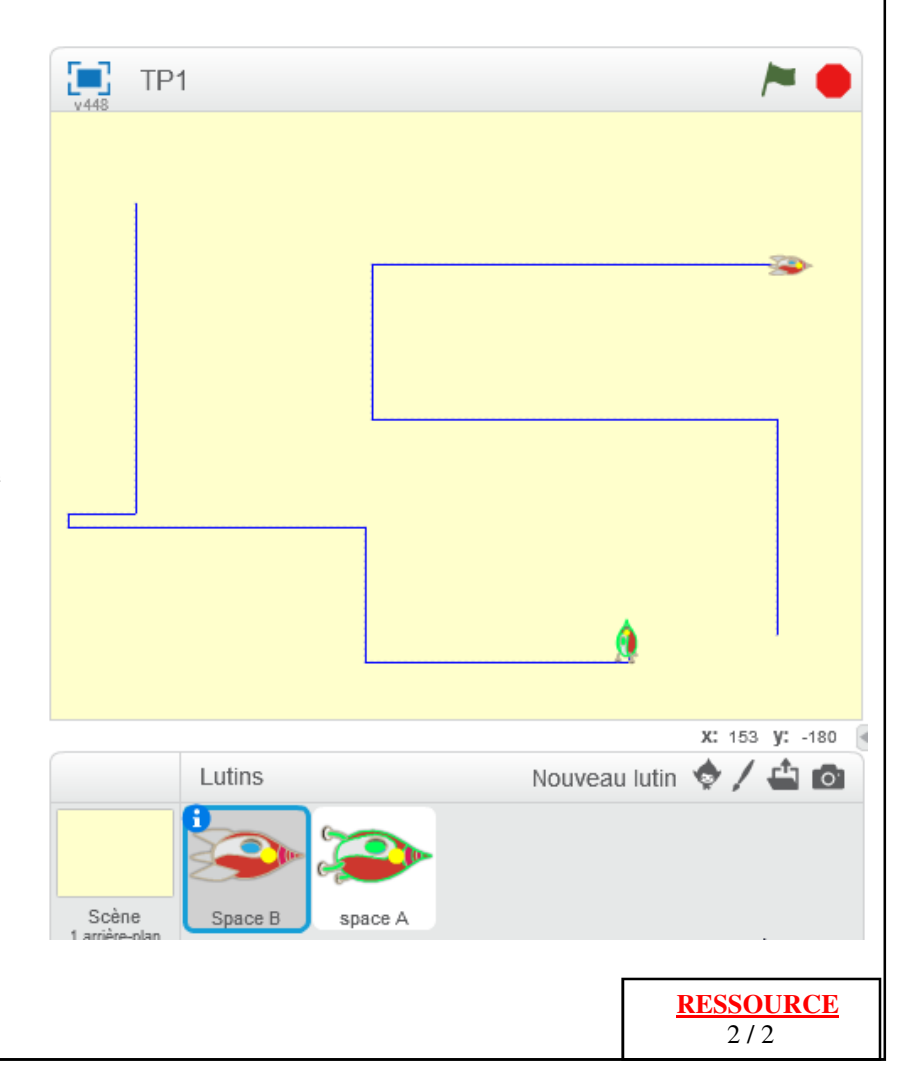